## **BIDDER MANUAL FOR PARTICIPATING IN LINKAGE AUCTION**

| Online imported coal forward, s × +                                                                                                    |                                               | - 0                                  |
|----------------------------------------------------------------------------------------------------|-----------------------------------------------|--------------------------------------|
| ← → C வ temoauction.coaljunction.com/CoalWeb/signOutAction.do                                                                                                    | ☆ ひ   □                                       | 🚓 Incognito (2)                      |
|                                                                                                    | Versio<br>Build dt: 21<br>Location: Kolkata/H | n: 3.8.8.5<br>0.12.2023<br>Iyderabad |
| [Please login and download the PKI                                                                                                    | component for smoo<br>working withou          | th DSC<br>it Java]                   |
| innovating for outcomes                                                                                                    | Disc                                          | laimer                               |
| Login : Welcome to mjunction e-auction services, Back to Home Page Coal Distribution                                                                                                    |                                               |                                      |
| Service   Auction Services for Coal, Lignite, Crude Oil and Natural Gas, Linkage Auction                                                                                                    |                                               |                                      |
| Username mstctest1 *                                                                                                    |                                               |                                      |
| Password *                                                                                                    |                                               |                                      |
| ☑ Digital Signature Certificate Enabled                                                                                                    |                                               |                                      |
| Submit         Forget Your Password?         Renewal Online         Offline Registration         WBMDCL         BSMC           Online Registration         Linkage Auction Registration         Linkage Auction Registration         Integration         Integrateaa         Integration         Integration <td></td> <td></td> |                                               |                                      |
| Helpline Area Contact Number                                                                                                    | r                                             |                                      |
| Customer Registration and related queries - CIL & SCCL Spot e-auctions                                                                                                    |                                               |                                      |
| Customer Registration and auction query - Other than CIL clients for Spot e-auctions (NEW)                                                                                                    |                                               |                                      |
| Registration Renewal                                                                                                    |                                               |                                      |
| Bidder Identity Card Toll Fre                                                                                                    | e Number :                                    |                                      |
| Queries during e-auction (Control Room)/ EMD Deposits / Auction Participation                                                                                                    | 1800 419 20001<br>00 P.M.) (Monday to         |                                      |
| EMD Refund Saturation                                                                                                    | ing National Holidays)                        |                                      |
| Uigital signature Certificate(DSC) Procurement Sale of Coal Publications & Reports Sale of Coal Special Packages                                                                                                    |                                               |                                      |
| Customer registration & Auction operation ketated usery, sait, ist pole 4-auctions/shama & Suirry, Consumer Registration and query -<br>CLI Forward Auction - Normal & Special, Buver Management & Customer Meets, Auction query for any non - CLI products.                                                                                                    |                                               |                                      |
| 🕂 🔎 Type here to search 🛛 🛱 🥥 🧟 📄 🥭 🧟 🖬 🖬 🖄 🙀 📲 🕮 18°C                                                                                                    | ^ 📥 🚽 🌾 🖬 🤇                                   | 1)) ENG 2:27 PM<br>IN 12/22/2023     |

**<u>Step 1</u>**: Bidder will have to login using his credentials in the Linkage login section with his DSC.

**Step 2:** After logging in, Bidder needs to navigate through the main menu options and click on Auction Terms tab. Bidders need to check the radio button and click on Accept Terms & Conditions.

| coaljunction munction                                                                                                    | A Joint Venture of Kit SAIL                                                                                                    |                                                                                                    |                                                                                                    |                                                                                                    |      |
|----------------------------------------------------------------------------------------------------|----------------------------------------------------------------------------------------------------|----------------------------------------------------------------------------------------------------|----------------------------------------------------------------------------------------------------|----------------------------------------------------------------------------------------------------|------|
| ge Coal e-Auction 🔒 Home Documen                                                                                                    | its - DSC - RFP - EMD Mana                                                                                                    | gement - Quantity Limit -                                                                                                    | Auction Terms - Bidding -                                                                                                    | Reports -                                                                                               | 1    |
| Welcome : PROD TEST MSTC                                                                                                    | Bidder Id : 41115                                                                                                    | Server Date/Time : 🕑 2:                                                                                                    | 2-12-2023 14:02:13                                                                                                    | Toll Free : 🕿 1800 419 2                                                                                | 2000 |
|                                                                                                    |                                                                                                    |                                                                                                    |                                                                                                    |                                                                                                    |      |
| I/We hereby confirm that all personal c<br>under "My Profile" menu is correct & tr<br>I hereby acknowledge that I have read<br>associated to the e-Auction. By digitall<br>Auction.                   | details(like PAN no, CST,GST,LST, Bar<br>ue. I/We shall be solely responsible and<br>and understood the scheme, terms and<br>y signing this declaration, I agree to all | hk etc) provided/furnished by<br>nd liable if any incorrect/invari<br>nd conditions and all relevant<br>I the terms of the e-Auction an                                                                                                    | ne/us are best to my knowled<br>able data is produced in any<br>notices / circulars / amendme<br>ad accept the same prior to m                | dge which are available<br>live auction by me/us.<br>ents, etc. which are<br>ny participation in the e- |      |
| I/We hereby confirm that all personal c<br>under "My Profile" menu is correct & tr<br>I hereby acknowledge that I have read<br>associated to the e-Auction. By digitall<br>Auction.                   | details(like PAN no, CST,GST,LST, Bar<br>rue. I/We shall be solely responsible ar<br>I and understood the scheme, terms ar<br>y signing this declaration, I agree to al | nk etc) provided/furnished by and liable if any incorrect/invari<br>nd conditions and all relevant<br>I the terms of the e-Auction and                                                                                                    | ne/us are best to my knowled<br>able data is produced in any<br>notices / circulars / amendme<br>Id accept the same prior to m                | dge which are available<br>live auction by me/us.<br>ents, etc. which are<br>ny participation in the e- |      |
| I/We hereby confirm that all personal c<br>under "My Profile" menu is correct & tr<br>I hereby acknowledge that I have read<br>associated to the e-Auction. By digitall<br>Auction.<br># Catalog Name | details(like PAN no, CST,GST,LST, Bar<br>ue. I/We shall be solely responsible an<br>I and understood the scheme, terms a<br>y signing this declaration, I agree to al   | Ink etc) provided/furnished by under the second second sec | ne/us are best to my knowled<br>able data is produced in any<br>notices / circulars / amendmu<br>td accept the same prior to m<br>Auction Dat | dge which are available<br>live auction by me/us.<br>ents, etc. which are<br>ny participation in the e- |      |
| I/We hereby confirm that all personal of<br>under "My Profile" menu is correct & tr<br>I hereby acknowledge that I have read<br>associated to the e-Auction. By digitall<br>Auction.                  | tetails(like PAN no, CST,GST,LST, Bar<br>ue. I/We shall be solely responsible ar<br>I and understood the scheme, terms ar<br>y signing this declaration, I agree to al  | nk etc) provided/furnished by in<br>d liable if any incorrect/invari<br>nd conditions and all relevant<br>l the terms of the e-Auction an<br>Client Name<br>Coal India Limited                                                                                                    | ne/us are best to my knowled<br>able data is produced in any<br>notices / circulars / amendme<br>d accept the same prior to n<br>Auction Dat  | dge which are available<br>live auction by me/us.<br>ents, etc. which are<br>ny participation in the e- |      |

| anline imported coal forward S X +                                     | – n x                                                                    |
|------------------------------------------------------------------------|--------------------------------------------------------------------------|
|                                                                        |                                                                          |
| ← → C ि ≞ demoauction.coaljunction.com/CoalWeb/getLinkageAuctionBid.do | ☆ 신   🖬 🚓 Incognito (2) :                                                |
| coaljunction mjunction A Joint Venture of Coaljunction                 |                                                                          |
| Linkage Coal e-Auction A Home Documents - DSC - RFP - EMD Manage       | ement - Quantity Limit - Auction Terms - Bidding - Reports - 💄 Profile - |
| Welcome : PROD TEST MSTC Bidder Id : 41115                             | Server Date/Time : O 22-12-2023 14:03:15 Toll Free : S 1800 419 20001    |
| Transaction Password Transaction Password Transaction Password         | Verify Reset                                                             |
| 📲 🔎 Type here to search 🛛 🛱 🏮 🤨 📰 👔                                    | 🚖 🛐 🕅 🎼 🎻 🥒 📧 👙 18°C 🔨 🛎 🎚 🖉 📾 40) ENG 205 PM 🔜                          |

**<u>Step 3</u>**: Bidder then needs to put in his Transaction Password in the Bid Screen and click on Verify tab.

**<u>Step 4</u>**: Active Auction List appears on the page once Bidder submits his transaction password. Clicking on a particular Auction Name opens up the Bidding Screen for that respective auction.

1

| •                   | 🛄 online import | ted coal forward, $s_1 \times +$ |                        |               |                    |         |                      |            |                    |                | - 6                                                | ×                 |
|---------------------|-----------------|----------------------------------|------------------------|---------------|--------------------|---------|----------------------|------------|--------------------|----------------|----------------------------------------------------|-------------------|
|                     | → C ଲି          | 😄 demoauction.coaljunctio        | on.com/CoalWeb/getLink | ageAucti      | onBid.do           |         |                      |            |                    | * 8            | 🗅 📔 🚓 Incognito (                                  | 2) :              |
|                     | co              | aljunction <sup>mjur</sup>       | A Joint Ventur         | e of kier SAU | TATA<br>TATA STEEL |         |                      |            |                    |                |                                                    |                   |
| L                   | inkage Coal     | e-Auction 🔒 Home                 | Documents - DSC -      | RFF           | - EMD Ma           | nagemen | t <del>-</del> Quant | ty Limit 🚽 | Auction Terms      | Bidding - Repo | orts - 👤 Pro                                       | file <del>-</del> |
|                     | W               | /elcome : PROD TEST MSTC         |                        | Bidde         | er Id : 41115      |         | Server Date          | e/Time : C | 22-12-2023 14:03:4 | 49 Toll        | Free : 🕿 1800 419 20001                            |                   |
| Active Auction List |                 |                                  |                        |               |                    |         |                      |            |                    |                |                                                    |                   |
|                     | Auction ID      | Auction Name                     |                        |               | Source             |         | Grade/Size           | O          | fer Qty.(MT)       | Notified Price | Auction Start Date                                 |                   |
|                     | 1049            | Balrampur UG ROM 2300            | 00 MT                  |               | Balrampur U        | G       | G10/ROM              |            | 23000              | 2500.00        | 22-12-2023 14:07:00                                |                   |
|                     | 1043            | Amgaon OC STEAM W-V              | 56000 TONNES           |               | Amgaon OC          |         | G9/STEAM             |            | 56000              | 4790.00        | 22-12-2023 13:58:00                                |                   |
|                     |                 |                                  |                        |               |                    |         |                      |            |                    |                |                                                    | $\supset$         |
|                     |                 |                                  |                        |               |                    |         |                      |            |                    |                |                                                    |                   |
|                     |                 |                                  |                        |               |                    |         |                      |            |                    |                |                                                    |                   |
|                     |                 |                                  |                        |               |                    |         |                      |            |                    |                |                                                    |                   |
|                     |                 |                                  |                        |               |                    |         |                      |            |                    |                |                                                    |                   |
|                     |                 |                                  |                        |               |                    |         |                      |            |                    |                |                                                    |                   |
|                     |                 |                                  |                        |               |                    |         |                      |            |                    |                |                                                    |                   |
|                     |                 |                                  |                        |               |                    |         |                      |            |                    |                |                                                    |                   |
|                     | , Р Туре her    | re to search                     | Ħ 🧿 💁 I                | <b>.</b> 6    | 2 💼                |         |                      | 16 4       | ø 🧳 💌              | 學 18°C 🛛 📥 🌡   | 」(「「 <sup>1</sup> 100) ENG 2:05 PM<br>IN 12/22/202 | 」<br>23 <b>₽</b>  |

**<u>Step 5</u>**: Bid Screen with all relevant details opens up. Bidder needs to place his Bid in the Bid Quantity input field and click on Submit Bid. Once Bid is successfully placed/rejected, a message appears for the same. Reason for rejection also appears.

| 🗓 online imported coal f | ionward, s × +                        |                           |                            |                |                              |                    |                  | - 0                         |
|--------------------------|---------------------------------------|---------------------------|----------------------------|----------------|------------------------------|--------------------|------------------|-----------------------------|
| → C @ =                  | demoauction.coaljunction.com/Coal     | Web/getLinkageAuctionBid. | do                         |                |                              |                    | ☆ Ď              | 🔲 🔒 Incognito (2)           |
| coaljun                  | ction mjunction A                     | Joint Venture of Ref SAL  | ATA<br>A STEEL             |                |                              |                    |                  |                             |
| nkage Coal e-Auc         | tion 🔒 Home Documents -               | DSC - RFP-                | EMD Management -           | Quantity L     | imit <del>-</del> Auctio     | n Terms 👻 🛛 Biddin | g - Reports -    | Profile                     |
|                          | : PROD TEST MSTC                      | Bidder Id : 4             | 41115 S                    | erver Date/Tir |                              | 23 14:07:10        | Toll Free        | : 🕿 1800 419 20001          |
| Back - Auc               | tion: Balrampur UG ROM 230            | 00 MT                     | Sec                        | tor: Spong     | e Iron                       |                    |                  | Bid History 🔚 Refresh 🗯     |
| Auction No               | Auction Start Time                    | Source                    | Grade / Size               | Offer Qty.     | (Tonna)                      | Floor Price (Rs.   | /Tonne)          | Delivery Mode               |
| 1049                     | 22-12-2023 14:07:00                   | Balrampur UG              | G10 / ROM                  | 23000          |                              | 2500.00            |                  | Road                        |
| EMD Deposit              | EMD Blocked (in Previous<br>Auctions) | Process Fee<br>Blocked    | EMD Left for Cu<br>Auction | rrent          | Max Bid Quar<br>Process Fee) | ntity (Basis EMD & | & Max E<br>RFP d | lid Quantity (Basis<br>ata) |
| 1003000000.00            | 100000.00                             | 20000.00                  | 1002880000.00              |                | 8357333                      |                    | 33574            | 11                          |
| Round No                 | Round Start Time                      | Round Er                  | nd Time                    |                | Time Left (hh                | :mm:ss)            | My Bi            | id Qty.(MT)                 |
| 1                        | 22-12-2023 14:07:00                   | 22-12-20                  | 23 14:22:00                |                | 00:14:54                     |                    |                  | 0                           |
| Round No                 | Premium/Tonne(INR)                    |                           | Bid Quantity               | (Tonne)        |                              |                    | Action           |                             |
| 1                        | 0                                     |                           | 8000                       |                |                              |                    | Submit           | Bid                         |
| P Type here to se        | arch 🗄 🔿                              | 0 🙇 📑 🙆 🖉                 | • 🛱 🚖 🔽                    | x 🛛 📷          | × øj //                      | <b>₩</b> ] <b></b> | <b>_</b> ↓       | € 9∎⊃ (1)) ENG 2:09 PM      |

## <u>Bid Round 1</u>

Bid Round 2 :- Flat premium of INR 75/- appears in the Premium / Tonne as the Auction of Round 2 begins

| online imported coal                                                               | forward, s × +                        |                          |                            |                |                              |                       |                          | - 0             |
|------------------------------------------------------------------------------------|---------------------------------------|--------------------------|----------------------------|----------------|------------------------------|-----------------------|--------------------------|-----------------|
| → C A 5                                                                            | demoauction.coaljunction.com/Coal     | Web/getLinkageAuctionBid | do                         |                |                              | \$                    | ± 1 □                    | 🔒 Incognito (2) |
| coaljun                                                                            | ction mjunction A                     | Joint Venture of Ref SAL | A STEEL                    |                |                              |                       |                          |                 |
| inkage Coal e-Auc                                                                  | tion 🔶 Home Documents -               | DSC ▼ RFP▼               | EMD Management -           | Quantity       | Limit <del>-</del> Auctio    | n Terms 👻 🛛 Bidding 🗸 | Reports -                | 💄 Profile       |
| Welcome                                                                            | e : PROD TEST MSTC                    | Bidder Id :              | 41115                      | Server Date/Ti | me : 🕑 22-12-20              | 23 14:22:09           | Toll Free : 🕿 18         | 00 419 20001    |
| Back 🗲 Auction: Balrampur UG ROM 2300 MT Sector: Sponge Iron Bid History 🇮 Refresh |                                       |                          |                            |                |                              |                       | ory 📕 Refresh 🕄          |                 |
| Auction No                                                                         | Auction Start Time                    | Source                   | Grade / Size               | Offer Qty      | .(Tonne)                     | Floor Price (Rs./Ton  | ne) Deli                 | very Mode       |
| 1049                                                                               | 22-12-2023 14:07:00                   | Balrampur UG             | G10 / ROM                  | 23000          |                              | 2500.00               | Roa                      | ad              |
| EMD Deposit                                                                        | EMD Blocked (in Previous<br>Auctions) | Process Fee<br>Blocked   | EMD Left for Co<br>Auction | urrent         | Max Bid Quar<br>Process Fee) | ntity (Basis EMD &    | Max Bid Qua<br>RFP data) | ntity (Basis    |
| 1003000000.00                                                                      | 100000.00                             | 20000.00                 | 1002880000.0               | 0              | 8357333                      |                       | 335741                   |                 |
| Round No                                                                           | Round Start Time                      | Round Er                 | nd Time                    |                | Time Left (hh                | :mm:ss)               | My Bid Qty.(             | мт)             |
| 2                                                                                  | 22-12-2023 14:22:00                   | 22-12-20                 | 23 14:30:00                |                | 00:07:55                     |                       |                          | 0               |
| Round No                                                                           | Premium/Tonne(INR)                    |                          | Bid Quantit                | y(Tonne)       |                              |                       | Action                   |                 |
| 2                                                                                  | 75                                    |                          | 7900                       |                |                              |                       | Submit Bid               | J               |
|                                                                                    |                                       |                          |                            |                |                              |                       |                          |                 |
| P Type here to se                                                                  | earch 🛱 🧿                             | 🙇 📄 🙆 🖉                  | ) 💼 🚖 🕻                    | 🔉 🛛 🖬          | ¥ 🛷 🥼                        | 🛛 🥮 18°C 🗸            | \ 📤 👢 🧖 🖬 Φ              | ENG 2:24 PM     |

| online imported coal                                                                                | forward, s × +                        |                         |                           |                 |                            |                         |                        | - 0                       |
|----------------------------------------------------------------------------------------------------|---------------------------------------|-------------------------|---------------------------|-----------------|----------------------------|-------------------------|------------------------|---------------------------|
| → C û :=                                                                                            | demoauction.coaljunction.com/Coa      | IWeb/getLinkageAuctionB | id.do                     |                 |                            |                         | ☆ ひ                    | 📔 🔒 Incognito (2)         |
| nkage Coal e-Auc                                                                                    | tion A Home Documents                 | → DSC → RFP →           | EMD Management            | - Quantity      | Limit - Auci               | ion Terms - Bidding -   | Reports                | - 💄 Profile               |
| Welcome                                                                                             | : PROD TEST MSTC                      | Bidder Id :             | 41115                     | Server Date/Tir | me : 🕑 22-12-20            | 23 14:22:29             | Toll Free :            | 2 1800 419 20001          |
| Back 🗢 Auction: Balrampur UG ROM 23000 MT Sector: Sponge Iron Bid History 🗄 Refresh C               |                                       |                         |                           |                 |                            |                         | id History 📕 Refresh 🕄 |                           |
| Auction No                                                                                          | Auction Start Time                    | Source                  | Grade / Size              | Offer Qty       | .(Tonne)                   | Floor Price (Rs./Tor    | ine)                   | Delivery Mode             |
| 1049                                                                                                | 22-12-2023 14:07:00                   | Balrampur UG            | G10 / ROM                 | 23000           |                            | 2500.00                 |                        | Road                      |
| EMD Deposit                                                                                         | EMD Blocked (in Previous<br>Auctions) | Process Fee<br>Blocked  | EMD Left for C<br>Auction | urrent          | Max Bid Qua<br>Process Fee | ntity (Basis EMD &<br>) | Max Bi<br>RFP da       | d Quantity (Basis<br>ita) |
| 1003000000.00                                                                                       | 100000.00                             | 20000.00                | 1002880000.0              | 00              | 8357333                    |                         | 33574                  | 1                         |
| Round No                                                                                            | Round Start Time                      | Round E                 | nd Time                   |                 | Time Left (hł              | :mm:ss)                 | My Bio                 | l Qty.(MT)                |
| 2                                                                                                   | 22-12-2023 14:22:00                   | 22-12-2                 | 023 14:30:00              |                 | 00:07:24                   |                         |                        | 7900                      |
| Your bid has been submitted successfully. Click on Refresh ${\cal G}$ to get the current allocation |                                       |                         |                           |                 |                            |                         |                        |                           |
| Round No                                                                                            | Premium/Tonne(INR                     | )                       | Bid Quantit               | y(Tonne)        |                            |                         | Action                 |                           |
| 2                                                                                                   | 75                                    |                         | 7900                      |                 |                            |                         | Submit I               | Bid                       |
|                                                                                                    |                                       |                         |                           |                 |                            |                         |                        | ENIC 2:24 PM              |

**<u>Step 6</u>**: Bidder can check his Bid History by clicking on the tab at the right-hand top corner of the page.

| <ul> <li>online imported coal forward</li> </ul> | ard, s × +                      |                              |                                               |                                   |                     | - a ×                                     |  |  |
|--------------------------------------------------|---------------------------------|------------------------------|-----------------------------------------------|-----------------------------------|---------------------|-------------------------------------------|--|--|
| ← → C û 🖙 der                                    | moauction.coaljunction.com/Coal | Web/getLinkageAuctior        | Bid.do                                        |                                   | ☆ <sup>1</sup>      | 🔲 🚓 Incognito (2)                         |  |  |
| coaljuncti                                       | on mjunction                    | A Joint Venture of Reference | TATA<br>TATA STEEL                            |                                   |                     |                                           |  |  |
| Linkage Coal e-Auctior                           | Home Documents                  | - DSC - RFP -                | EMD Management -                              | Quantity Limit - Auction Terms -  | Bidding - Reports - | 💄 Profile 🗸                               |  |  |
|                                                  | ROD TEST MSTC                   | Bidder                       | ld : 41115 S                                  |                                   | Toll Free           | : 🕿 1800 419 20001                        |  |  |
| Back 🗲                                           |                                 |                              |                                               |                                   |                     |                                           |  |  |
| Auction Details Auction ID : 1049                |                                 |                              | Auc                                           | ion Name : Balrampur UG ROM 23000 | ) MT                |                                           |  |  |
| Auction Start Date & Time                        | : 22-12-2023 14:07:00           |                              | Auction End Date & Time : 22-12-2023 15:14:46 |                                   |                     |                                           |  |  |
| Total Offer Quantity(Tonne                       | ): 23000                        |                              |                                               |                                   |                     |                                           |  |  |
|                                                  |                                 |                              |                                               |                                   |                     |                                           |  |  |
| My Bid History                                   |                                 |                              |                                               |                                   |                     |                                           |  |  |
| # Round No.                                      | Bid Price (Rs/Tonne)            | Bid Quantit                  | y(Tonne)                                      | Bid Time (DD-MM-YYYY hh:mm:ss)    |                     | IP Address                                |  |  |
| 1 1                                              | 25                              | 500.00                       | 8000                                          | 22-12-2023 14:07:29               |                     | 182.69.181.226                            |  |  |
|                                                  |                                 |                              |                                               |                                   |                     |                                           |  |  |
|                                                  |                                 |                              |                                               |                                   |                     |                                           |  |  |
|                                                  |                                 |                              |                                               |                                   |                     |                                           |  |  |
|                                                  |                                 |                              |                                               |                                   |                     |                                           |  |  |
|                                                  |                                 |                              |                                               |                                   |                     |                                           |  |  |
| 🕂 🔎 Type here to search                          | h 🛱 🧔                           | ) 💁 🖬 🤗                      | 📀 💼 💼 😨                                       | N 📫 🐗 🥒 🖬 🗍                       | 🞐 18°C 🛛 📥 💄 🧖      | 〔1997 PM ENG 2:09 PM 見<br>IN 12/22/2023 見 |  |  |

## Bid Round 1

## Bid Round 2

| •    | Image: a continue imported coal forward, s × +                                                                              |                           |                     |                                                 |                              |  |  |  |  |  |
|------|----------------------------------------------------------------------------------------------------|---------------------------|---------------------|-------------------------------------------------|------------------------------|--|--|--|--|--|
|      | → C 🛱 😁 q                                                                                                    | ☆ 🖸   🖬 🖨 Incognito (2) 🗄 |                     |                                                 |                              |  |  |  |  |  |
|      |                                                                                                    |                           |                     |                                                 |                              |  |  |  |  |  |
| Lir  | Linkage Coal e-Auction A Home Documents - DSC - RFP - EMD Management - Quantity Limit - Auction Terms - Bidding - Reports - |                           |                     |                                                 |                              |  |  |  |  |  |
|      |                                                                                                    | PROD TEST MSTC            | Bidder Id : 41115   | Server Date/Time : <b>O</b> 22-12-2023 14:23:05 | Toll Free : 🕿 1800 419 20001 |  |  |  |  |  |
| Back | ←                                                                                                    |                           |                     |                                                 |                              |  |  |  |  |  |
| Auc  | tion ID : 1040                                                                                                    |                           | 0                   | uction Name - Polrampur LIC DOM 22000 MT        |                              |  |  |  |  |  |
| Auc  | .uon ID : 1049                                                                                                    | 00 40 0000 44 07 00       | A                   |                                                 |                              |  |  |  |  |  |
| Auc  | tion Start Date & Time                                                                                                    | e: 22-12-2023 14:07:00    | А                   | uction End Date & Time: 22-12-2023 14:30:00     |                              |  |  |  |  |  |
| lota | al Offer Quantity( Ionn                                                                                                    | e): 23000                 |                     |                                                 |                              |  |  |  |  |  |
| Му   | Bid History                                                                                                    |                           |                     |                                                 |                              |  |  |  |  |  |
| #    | Round No.                                                                                                    | Bid Price (Rs/Tonne)      | Bid Quantity(Tonne) | Bid Time (DD-MM-YYYY hh:mm:ss)                  | IP Address                   |  |  |  |  |  |
| 1    | 2                                                                                                    | 2575.00                   | 790                 | 0 22-12-2023 14:22:33                           | 182.69.181.226               |  |  |  |  |  |
| 2    | 1                                                                                                    | 2500.00                   | 800                 | 0 22-12-2023 14:07:29                           | 182.69.181.226               |  |  |  |  |  |
|      |                                                                                                    |                           |                     |                                                 |                              |  |  |  |  |  |
|      |                                                                                                    |                           |                     |                                                 |                              |  |  |  |  |  |
|      |                                                                                                    |                           |                     |                                                 |                              |  |  |  |  |  |
|      |                                                                                                    |                           |                     |                                                 | ENC 2:25 DM                  |  |  |  |  |  |
|      |                                                                                                    | ch 🗮 🜻 🔯                  | y 🗮 🤌 🗿 💼 🛓         | 👧 🗓 🍓 🛷 🥒 📲 🚑 18°C                              | へ 🥧 🌷 🦟 🗊 🕼 IN 12/22/2023 🗟  |  |  |  |  |  |